### Лабораторная работа №

#### <u>Тема</u>: Решение нелинейных уравнений в MsExcel

<u>Цель работы</u>: Изучение возможностей пакета Ms Excel при решении нелинейных уравнений. Приобретение навыков решения нелинейных уравнений средствами пакета.

- <u>1.</u> Найти корни полинома.
- 2. Найти решение нелинейного уравнения.

### Варианты к заданию

Найти корни полинома

| № | уравнение                          | N⁰ | уравнение                   |
|---|------------------------------------|----|-----------------------------|
| 1 | $5x^3 - 8x^2 - 8x + 5 = 0$         | 9  | $2x^3 + 9x^2 - 4x - 7 = 0$  |
| 2 | $-x^4 + 5x^3 + 2x^2 - 15x - 9 = 0$ | 10 | $x^4 - 8x^2 + 5x + 4 = 0$   |
| 3 | $x^3 - 2x^2 - x + 1 = 0$           | 11 | $-x^4+9x^3+2x^2-15x-5=0$    |
| 4 | $x^4 - 3x^3 - 8x^2 + 2 = 0$        | 12 | $-3x^3 + 2x^2 + 6x + 2 = 0$ |
| 5 | $x^3 - 2x^2 - 6x + 4 = 0$          | 13 | $x^4 + 5x^3 - 3x^2 + 8 = 0$ |
| 6 | $2x^4 - x^2 - 10 = 0;$             | 14 | $-x^4+8x^2+5x-1=0$          |
| 7 | $x^3 - 3x^2 - 8x + 12 = 0$         | 15 | $-x^3+6x^2-2x-5=0$          |
| 8 | $0,5x^4 - 12x^3 + 15x - 5 = 0$     |    |                             |

Найти решение нелинейного уравнения

| N⁰ | уравнение                    | N⁰ | уравнение                         |
|----|------------------------------|----|-----------------------------------|
| 1  | $x-2\sin(x+0,5)=0$           | 9  | $-x^{2}-\cos(x+2)=0$              |
| 2  | $x^2 - lg(x+2) = 0$          | 10 | $\sqrt{x+6} + \sin(x) = 2,5$      |
| 3  | $0,8x^2 - \sin(10x) = 0$     | 11 | $8\cos(x) + 0.2x^3 = 4$           |
| 4  | $x^{3} - 2\sin x = 0,5$      | 12 |                                   |
| 5  | $x^2 - \ln(x+2) = 6$         | 13 | $\sqrt[3]{x+6} + 2\cos(x) = 0$    |
| 6  | $\frac{4}{x} + x^2 = 8$      | 14 | $\frac{4}{x} - 0, 2e^x = -2$      |
| 7  | $3\ln(x) - 4\cos(x) = 3$     | 15 | $0,2x^2 + \ln(x) - 9\sin(x) = 10$ |
| 8  | $0,5x^2 - \frac{1}{x+6} = 6$ |    |                                   |

<u>ПРИМЕР 1.</u> Найти корни полинома  $x^3 + 2x^2 - 9x - 4 = 0$ .

Для начала решим уравнение графически. Известно, что графическим решением уравнения f(x)=0 является точка пересечения графика функции f(x) с осью абсцисс, т.е. такое значение *x*, при котором функция обращается в ноль.

Проведем табулирование нашего полинома на интервале от -4 до 4 с шагом 0,5 (после построение графика может быть придется изменить начальное или конечное значение диапазона, а также шаг).

Затем в ячейку **B2** введем формулу для расчета значений полинома (рис. 1): =**A2^3**+**2**\***A2^2**-**9**\***A2**-**4**.

На графике видно, что функция три раза пересекает ось Ox, а так как полином третьей степени имеется не более трех действительных корней, то графическое решение поставленной задачи найдено. Иначе говоря, была проведена локализация корней, один корень *x*=-4 виден явно из таблицы, два других корня находятся на интервалах: [-0,5,0], [2, 2,4].

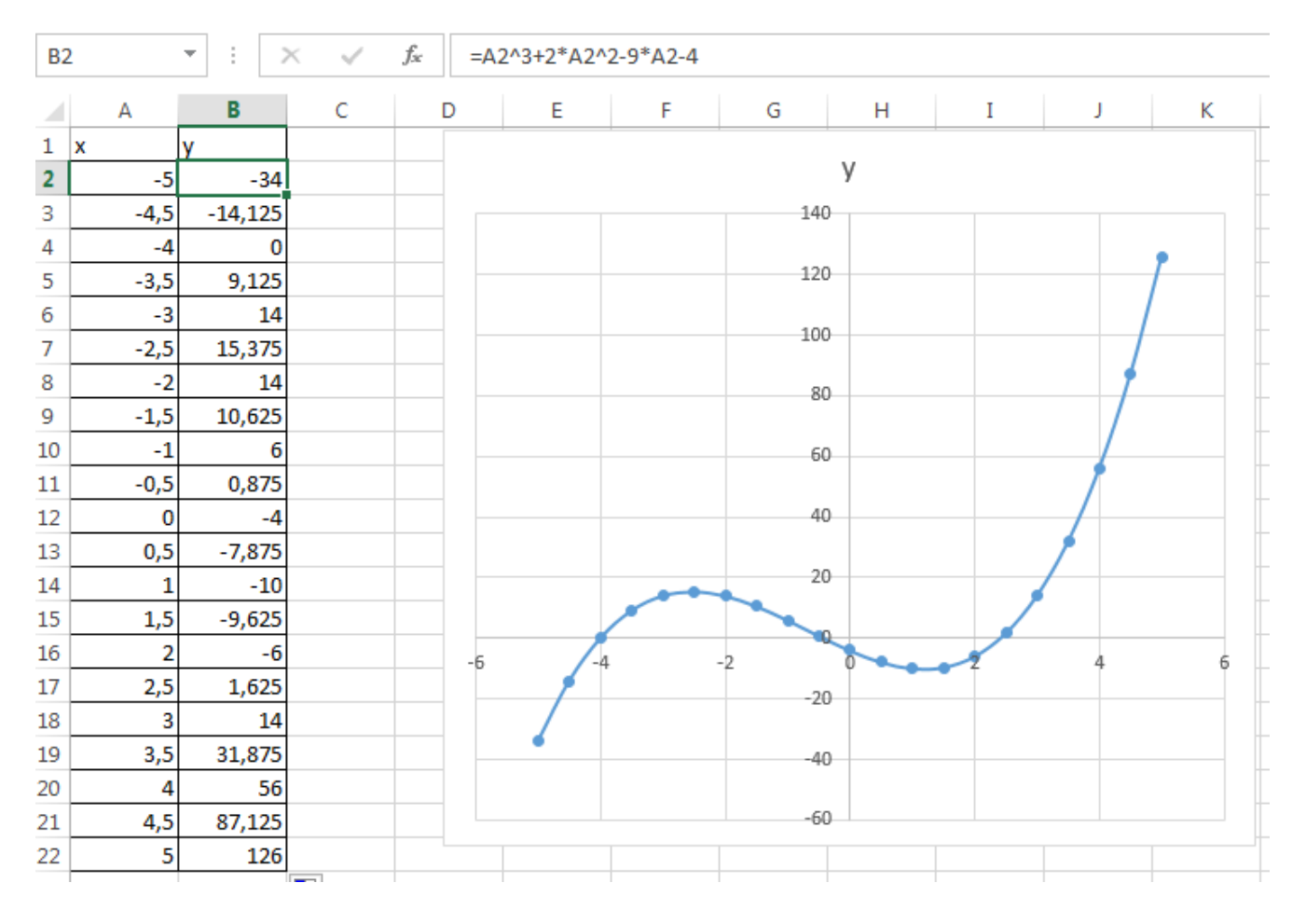

Рисунок 1

Теперь можно найти корни полинома методом последовательных приближений с помощью команды Сервис→Подбор параметра. Относительная погрешность вычислений и предельное число итераций (например, 0,00001 и 1000) задаются на вкладке Сервис→Параметры.

В качестве начальных значений приближений к корням можно взять любые точки из отрезков локализации корней. Пусть это будут -0,3 и 2,2. Введем эти

значения в ячейки **B25** и **B26**, затем в ячейку **C25** (рис. 2) введем формулу: =**B26^3**+**2**\***B26^2-9**\***B26-4**, которую скопируем в ячейки **C26** при помощи маркера заполнения.

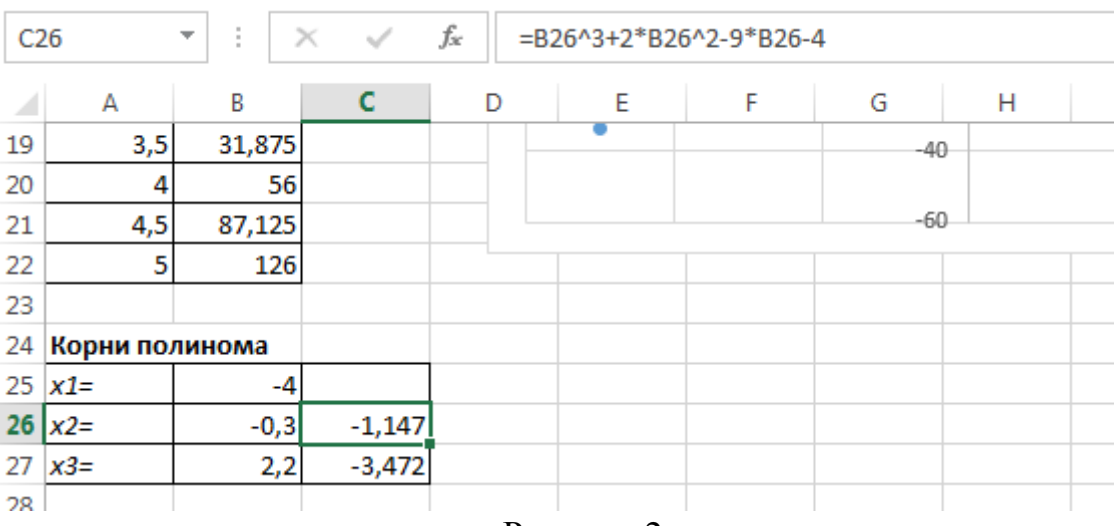

Рисунок 2

После ввода начальных приближений и значений функции можно обратиться к пункту меню Сервис – Подбор параметра в Excel 2003 или Данные – Анализ «что если» – Подбор параметра в Excel2007-20016 (рис. 3) и заполнить диалоговое окно следующим образом (рис. 4), т.е мы хотим найти значение аргумента, при котором значение функции будет равно нулю.

В поле Установить в ячейке дается ссылка на ячейку в которую введена формула, вычисляющая значение левой части уравнения (уравнение должно быть записано так, чтобы его правая часть не содержала переменную). В поле Значение вводим правую часть уравнения, а в поле Изменяя значения ячейки дается ссылка на ячейку, отведенную под переменную. Заметим, что вводить ссылки на ячейки в поля диалогового окна Подбор параметров удобнее не с клавиатуры, а щелчком на соответствующей ячейке.

| Сповторить<br>Текст по тися и струпнир Санализ "что если" • 28 Разгруппир | 🌠 Дополнительно                     | ) столбцам | 📩 Прове  | рка даннь               | IX * | Диспе    | чер сценари          | ев               | омежу |
|---------------------------------------------------------------------------|-------------------------------------|------------|----------|-------------------------|------|----------|----------------------|------------------|-------|
|                                                                           | Кочистить<br>Повторить<br>Повторить | Текст по   | № Удалит | ть дублика<br>пка даннь | пы   | Анализ " | дация<br>что если" ▼ | vē rpy<br>2€ Pas | групп |

Рисунок 3

| Подбор параметра                 | ? ×     |
|----------------------------------|---------|
| Установить в <u>я</u> чейке:     | \$C\$26 |
| Зна <u>ч</u> ение:               | 0       |
| <u>И</u> зменяя значение ячейки: | \$B\$26 |
| ОК                               | Отмена  |

## Рисунок 4

После нажатия кнопки **ОК** появится диалоговое окно **Результат подбора** параметра (рис. 5) с сообщением об успешном завершении поиска решения и приближенное значение корня будет помещено в ячейку **С25**.

| Результат подбора парам                     | ? <mark>x</mark>                                         |        |
|---------------------------------------------|----------------------------------------------------------|--------|
| Подбор параметра для яч<br>Решение найдено. | нейки C26.                                               | Шаг    |
| Подбираемое значение:<br>Текущее значение:  | Подбираемое значение: 0<br>Текущее значение: -2,43641E-0 |        |
|                                             | ОК                                                       | Отмена |

Рисунок 5

Второй корень находим аналогично.

Результаты вычислений будут помещены в ячейки С25 и С26 (рис. 6).

|    | А        | В        | С        |
|----|----------|----------|----------|
| 19 | 3,5      | 31,875   |          |
| 20 | 4        | 56       |          |
| 21 | 4,5      | 87,125   |          |
| 22 | 5        | 126      |          |
| 23 |          |          |          |
| 24 | Корни по | линома   |          |
| 25 | x1=      | -4       | 0        |
| 26 | x2=      | -0,41421 | -2,4E-06 |
| 27 | x3=      | 2,41418  | -0,0006  |
| 20 |          |          |          |

Рисунок 6

<u>ПРИМЕР 2</u>. Решить уравнение  $e^x - (2x-1)^2 = 0$ .

Проведем локализацию корней нелинейного уравнения.

Графическим решением уравнения  $e^x - (2x-1)^2 = 0$ . Для этого построим график функции (рис. 7). Для этого в диапазон **A2:A22** введем значения аргумента. В ячейку **B2** введем формулу для вычисления значений функции: =**EXP(A2)-(2\*A2-1)^2**.

На графике видно, что график функции пересекает ось Ox три раза. Одно из решений может быть вычислено точно: x=0

Для второго корня можно определить интервал изоляции корня: 1,5 < *x* < 2.

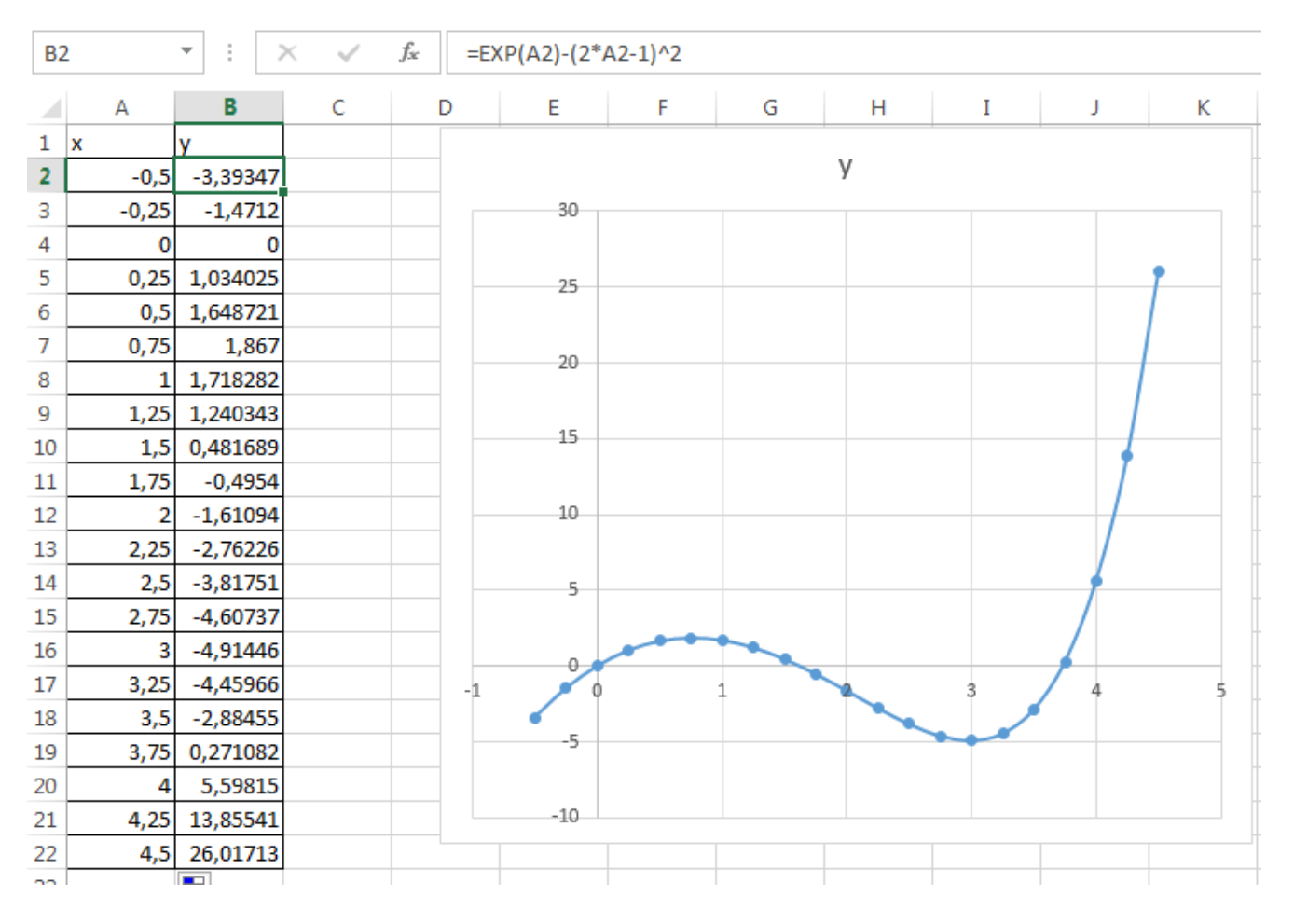

Рисунок 7

Теперь можно найти корень уравнения на отрезке [1.5,2] методом последовательных приближений.

Введём начальное приближение в ячейку **B25=1,5**, и само уравнение, со ссылкой на начальное приближение, в ячейку **C25** =**EXP(B26)-(2\*B26-1)^2** (рис. 8).

|    |          |        | * *      |                    |             |          |   |
|----|----------|--------|----------|--------------------|-------------|----------|---|
| C2 | 26       | ▼ ÷ ⊃  | X 🗸      | f <sub>x</sub> =EX | (P(B26)-(2* | B26-1)^2 |   |
|    | А        | В      | С        | D                  | Е           | F        | ( |
| 23 |          |        |          |                    |             |          |   |
| 24 | Корни по | линома |          |                    |             |          |   |
| 25 | x1=      | 0      | 0        |                    |             |          |   |
| 26 | x2=      | 1,5    | 0,481689 |                    |             |          |   |
| 27 | x3=      | 3,8    | 1,141184 |                    |             |          |   |
| 0  |          |        |          |                    |             |          |   |

# Рисунок 8

Далее воспользуемся инструментом **Подбор параметра** и заполним диалоговое окно **Подбор параметра** (рис. 9).

| Подбор параметра                 |         |  |  |  |  |
|----------------------------------|---------|--|--|--|--|
| Установить в <u>я</u> чейке:     | \$C\$26 |  |  |  |  |
| Зна <u>ч</u> ение:               | 0       |  |  |  |  |
| <u>И</u> зменяя значение ячейки: | \$B\$26 |  |  |  |  |
| ОК                               | Отмена  |  |  |  |  |

# Рисунок 9

Результат поиска решения будет выведен в ячейку С25 (рис. 10). Третий корень находим аналогично

| 23 |             |          |          |  |
|----|-------------|----------|----------|--|
| 24 | Корни по    | линома   |          |  |
| 25 | x1=         | 0        | 0        |  |
| 26 | x2=         | 1,629052 | 3,14E-06 |  |
| 27 | <u>х</u> 3= | 3,733359 | 0,000909 |  |
| 28 |             |          |          |  |
|    |             |          |          |  |

Рисунок 10